## **RTM-20 TEMPERATURE REGULATOR**

INSTRUCTION MANUAL

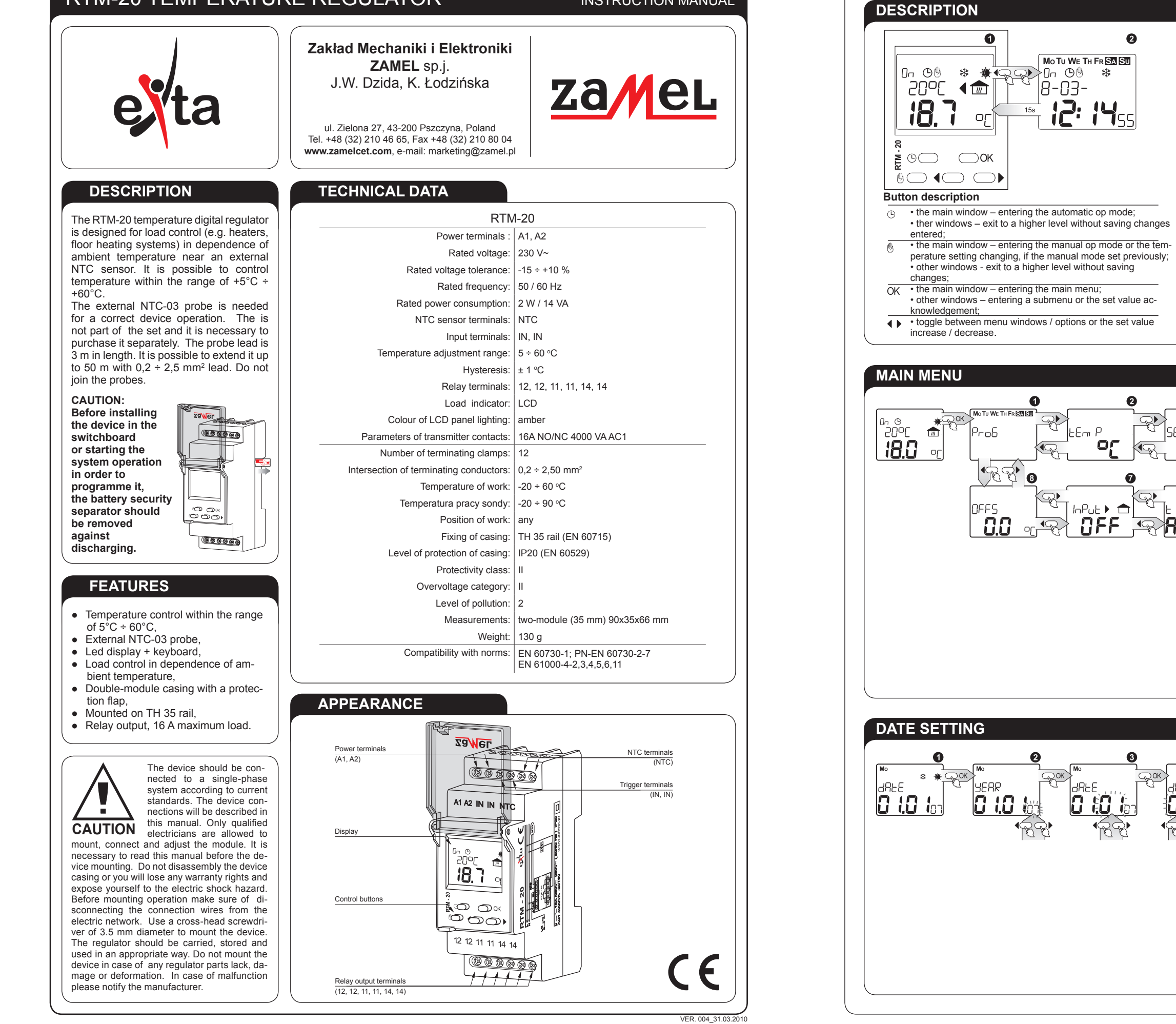

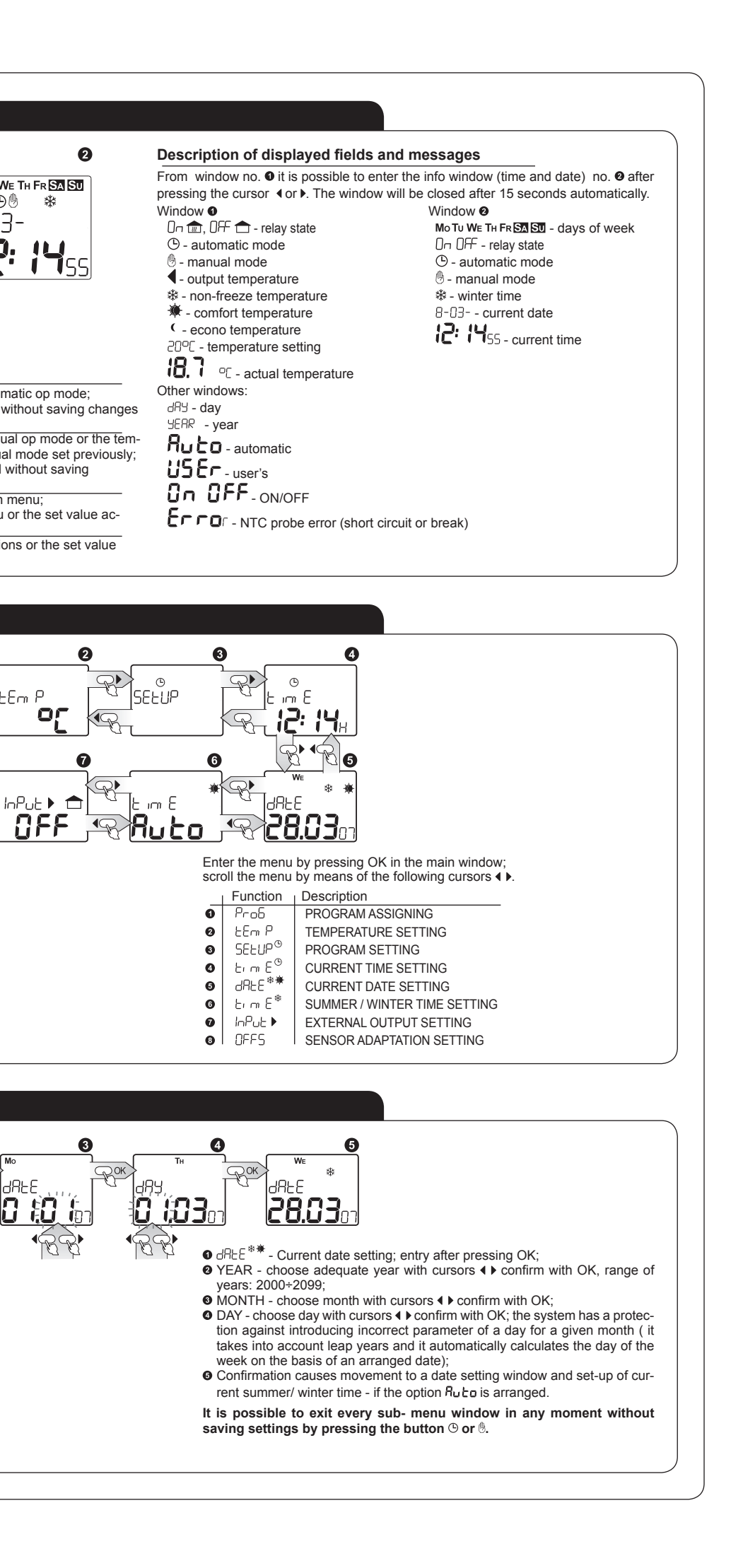

2

m

inPut 🕨 헙

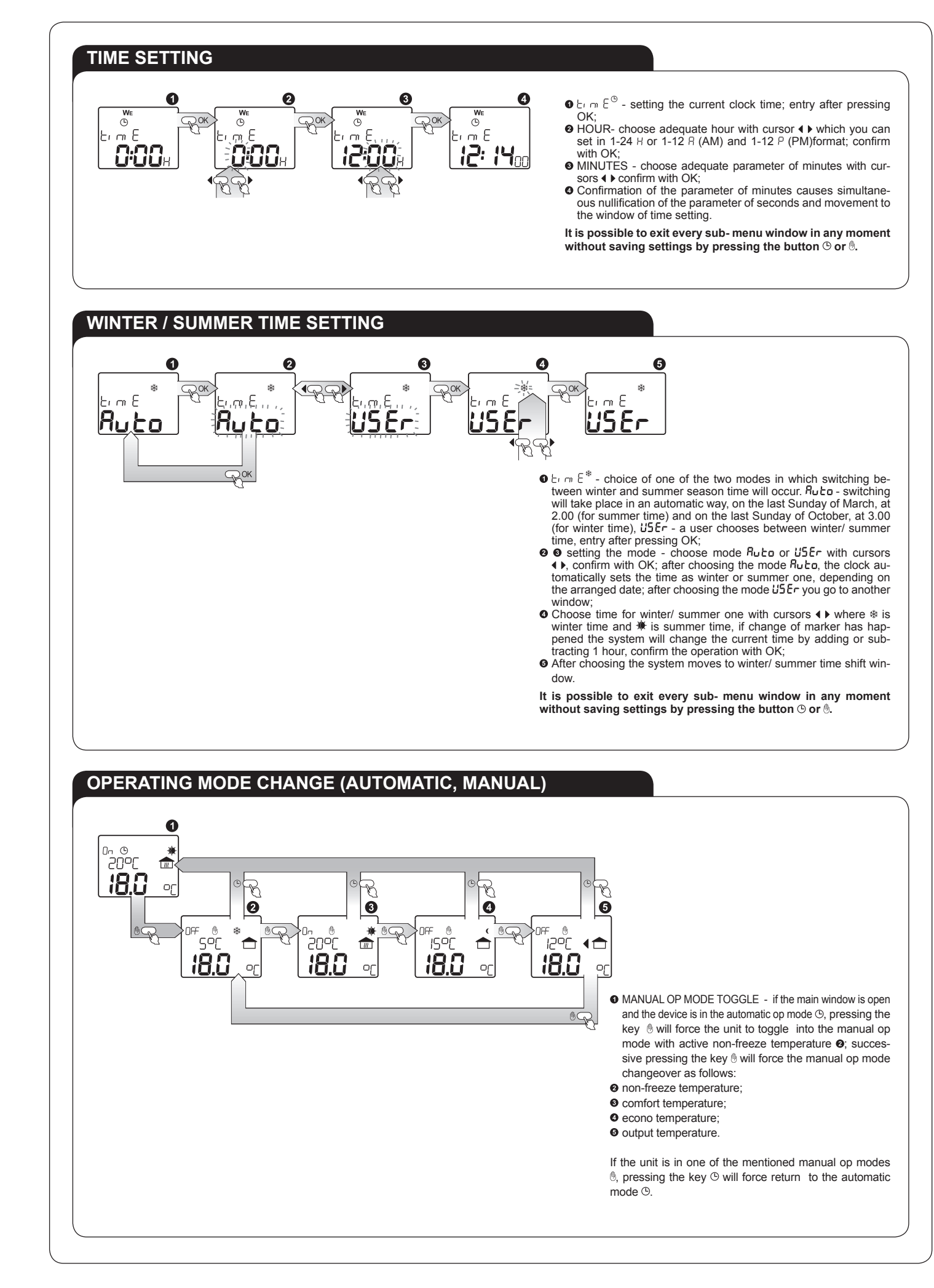

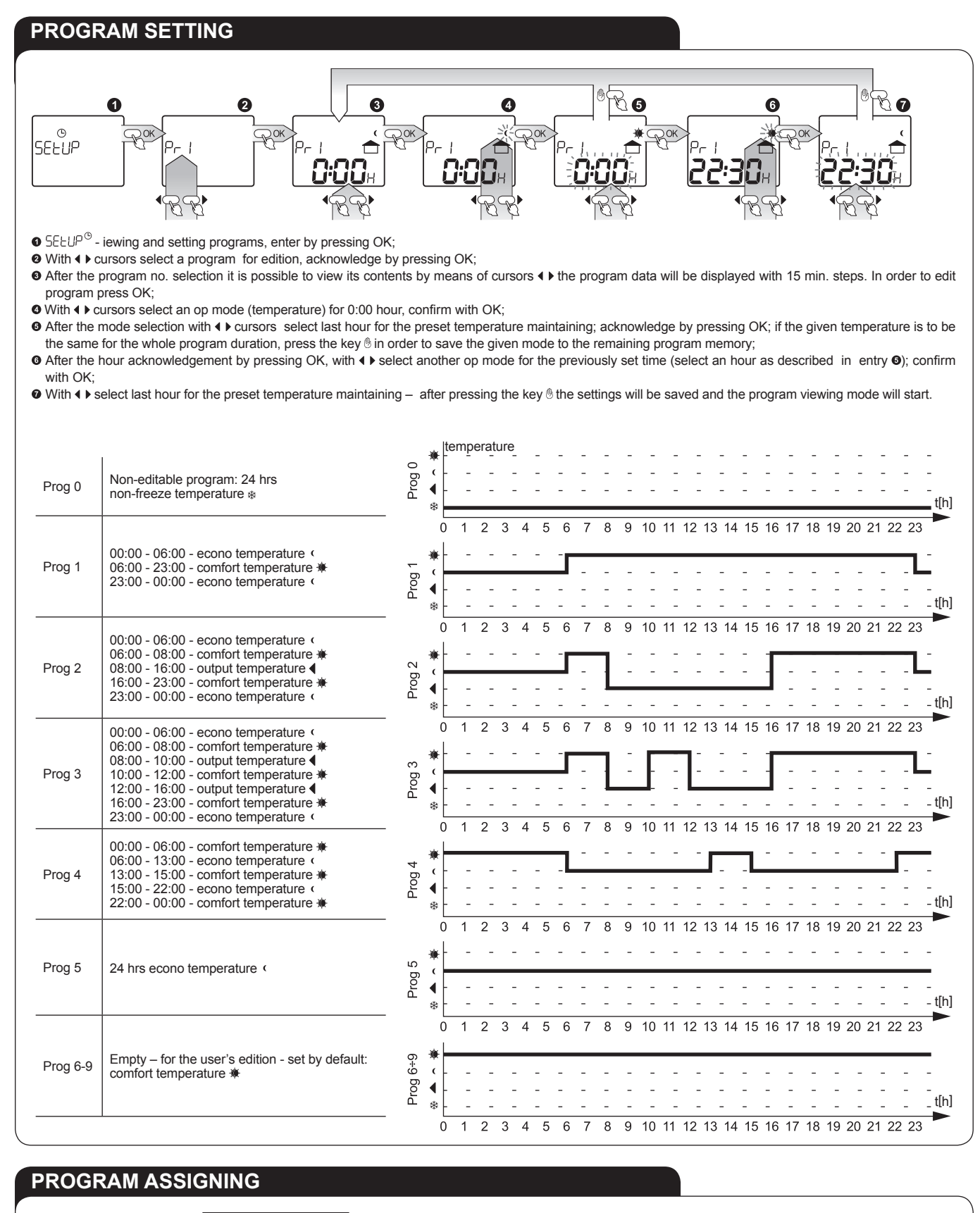

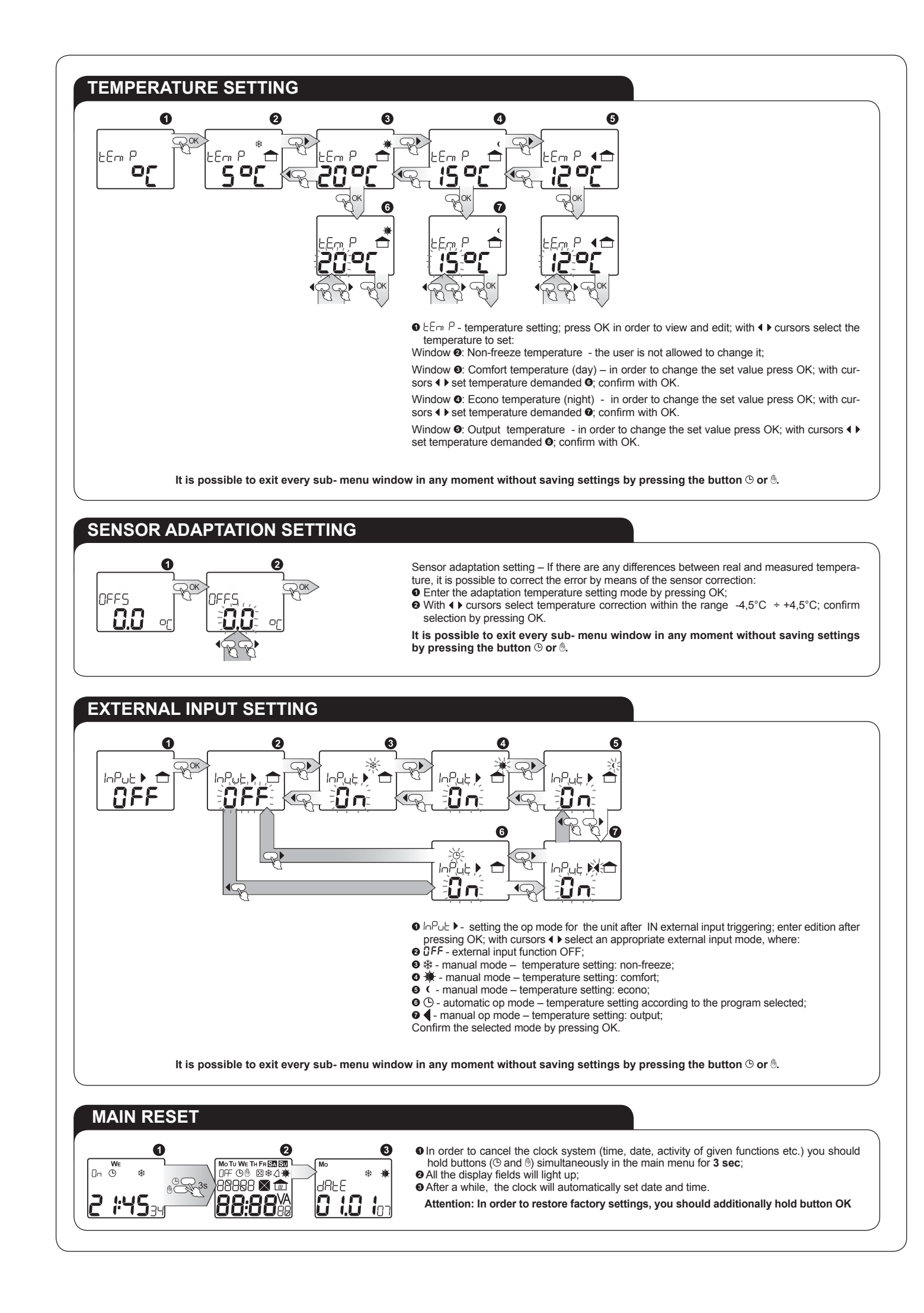

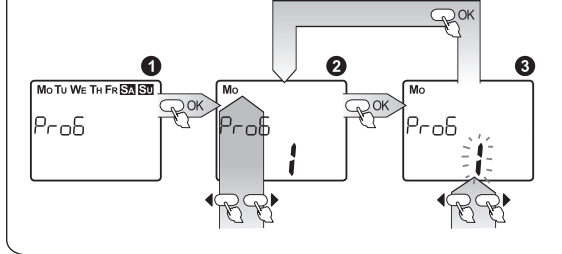

Prob - program no. assigning to a week's day; enter by pressing OK;
With ↓ cursors select a week's day for edition; select by pressing OK;

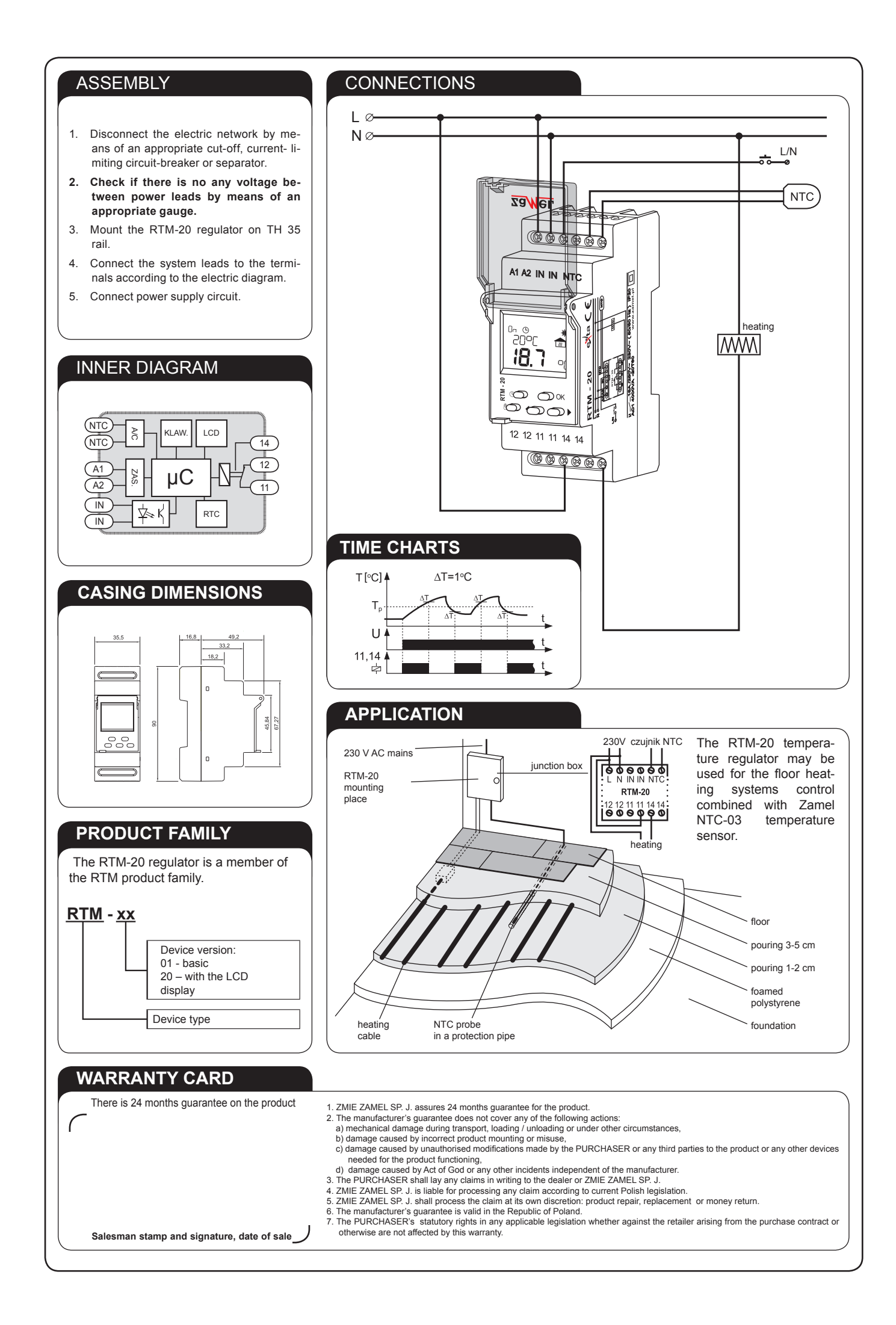

## **X-ON Electronics**

Largest Supplier of Electrical and Electronic Components

Click to view similar products for Temperature Sensor Modules category:

Click to view products by Zamel manufacturer:

Other Similar products are found below :

 HPP809A031
 MBT 3560-0000-0050-10-110
 MBT 3560-0000-0100-10-110
 MBT 3560-0001-0050-10-120
 MBT 3560-0001-0100-10-120

 TCN4L-22R
 TX4H-14R
 TX4H-24R
 TX4H-A4R
 TX4H-B4R
 TX4L-14R
 TX4L-B4R
 TX4M-14R
 TX4M-24R
 TX4M-A4R

 TX4M-B4R
 QP99
 CP-02
 CP82
 CP99
 R38-LARR
 72-11304023-0150.0050
 72-11304027-0150.0050
 72-23304003 

 0150.0050.GGP
 72-23904001-0300.0040.TM
 72-34904001-0300.0040.TM
 TEM 73 A
 AT403-414-1000
 AT403-614-1000
 AT-503-1141-000

 AT-503-1161-000
 AT-503-6140-000
 AT-603-1141-000
 AT603-414-1000
 AT-903-1161-000
 ATR121-B
 TPMC-5
 TPMC-8W

 K39-HCRR
 K39T-HCRR
 K49-HCRR
 K85-HERR
 KR1-LCRR-D
 LHI874
 LHI944
 LHI968